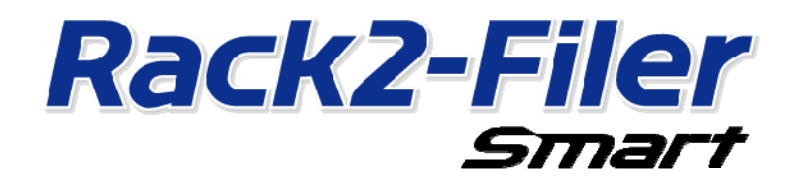

# Руководство по переносу данных

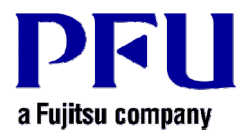

© PFU LIMITED 2013-2014

## Введение

В данном руководстве описаны процедура переноса данных, сохраненных в приложении "Rack2-Filer" в приложение "Rack2-Filer Smart". Термины и аббревиатуры, используемые в данном руководстве, см. в разделе "Обозначения в данном руководстве" (стр. 15).

## Содержание

| 1. | Перенос данных                              | 3  |
|----|---------------------------------------------|----|
| 2. | Операционная среда для Rack2-Migration Tool | 6  |
| 3. | Поддерживаемые данные                       | 6  |
| 4. | Неподдерживаемые данные                     | 7  |
| 5. | Процедура переноса данных                   | 7  |
| 6. | Проверка результатов переноса данных        | 11 |
| 7. | Совместимость с приложением Rack2-Filer     | 11 |

## 1. Перенос данных

Пользователи Rack2-Filer могут использовать данные, созданные в приложении Rack2-Filer для их преобразования в формат данных приложения Rack2-Filer Smart. Для переноса данных используйте утилиту "Rack2-Filer Smart - Migration Tool". Далее утилита "Rack2-Filer Smart - Migration Tool" обозначается как "Rack2-Migration Tool". Описание переноса данных приведено ниже.

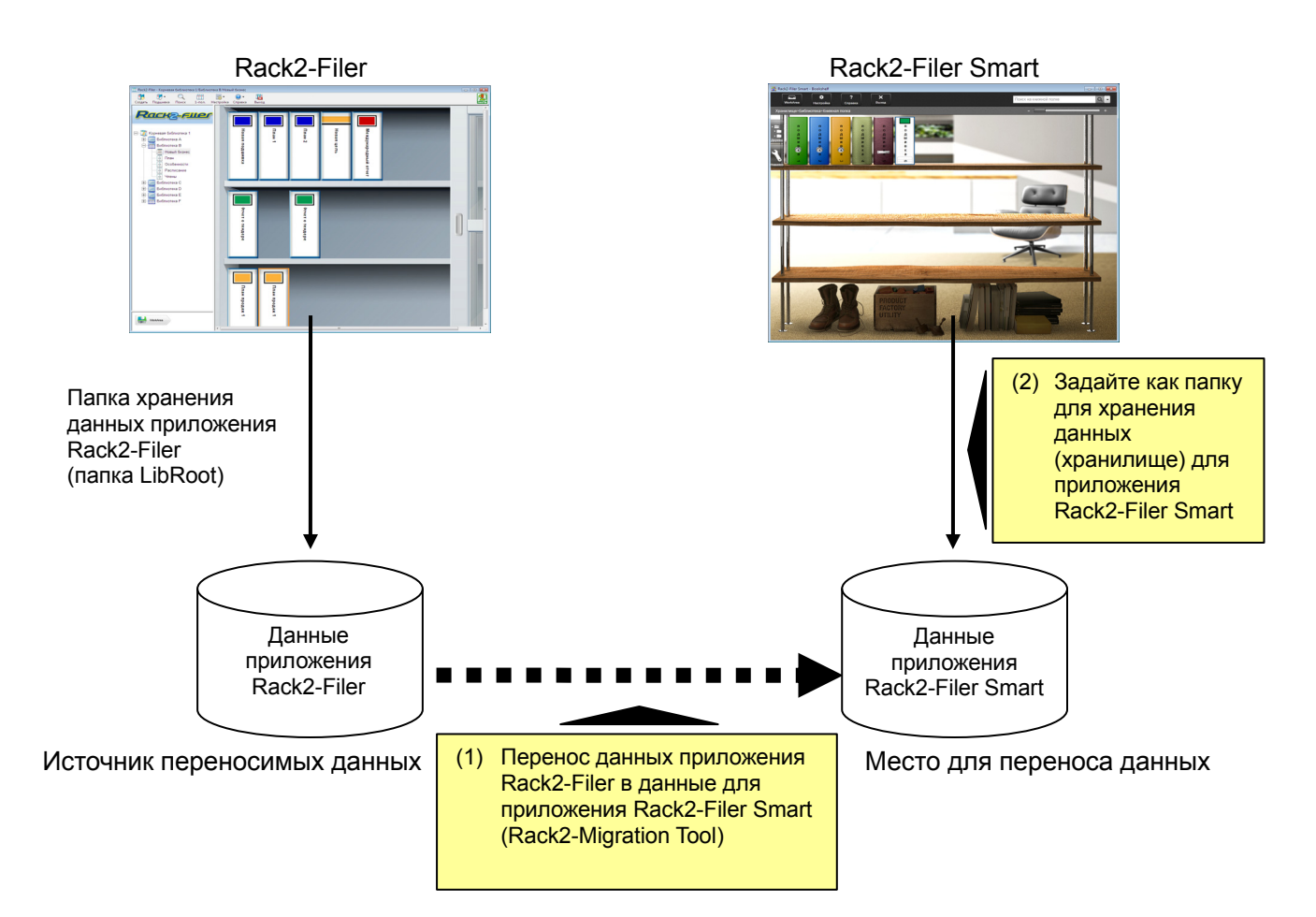

#### Советы

- Rack2-Filer и Rack2-Filer Smart можно использовать как установленными на одном ПК, так и на разных ПК.
- Данные Rack2-Filer (папка хранения данных) управляются каждым пользователем Windows. Данные каждого пользователя должны перемещаться отдельно.
- При использовании Rack2-Migration Tool переносимые источника Rack2-Filer не удаляются.

Перенос данных можно выполнять в следующих основных случаях:

- (1) Rack2-Filer и Rack2-Filer Smart установлены на одном компьютере
- (2) Rack2-Filer и Rack2-Filer Smart установлены на разных компьютерах
- (3) Папка общего доступа в сети используется в качестве хранилища данных для приложения Rack2-Filer

Описание каждого случая приведено в следующих разделах.

#### (1) Rack2-Filer и Rack2-Filer Smart установлены на одном компьютере

После переноса данных задайте хранилище для Rack2-Filer Smart.

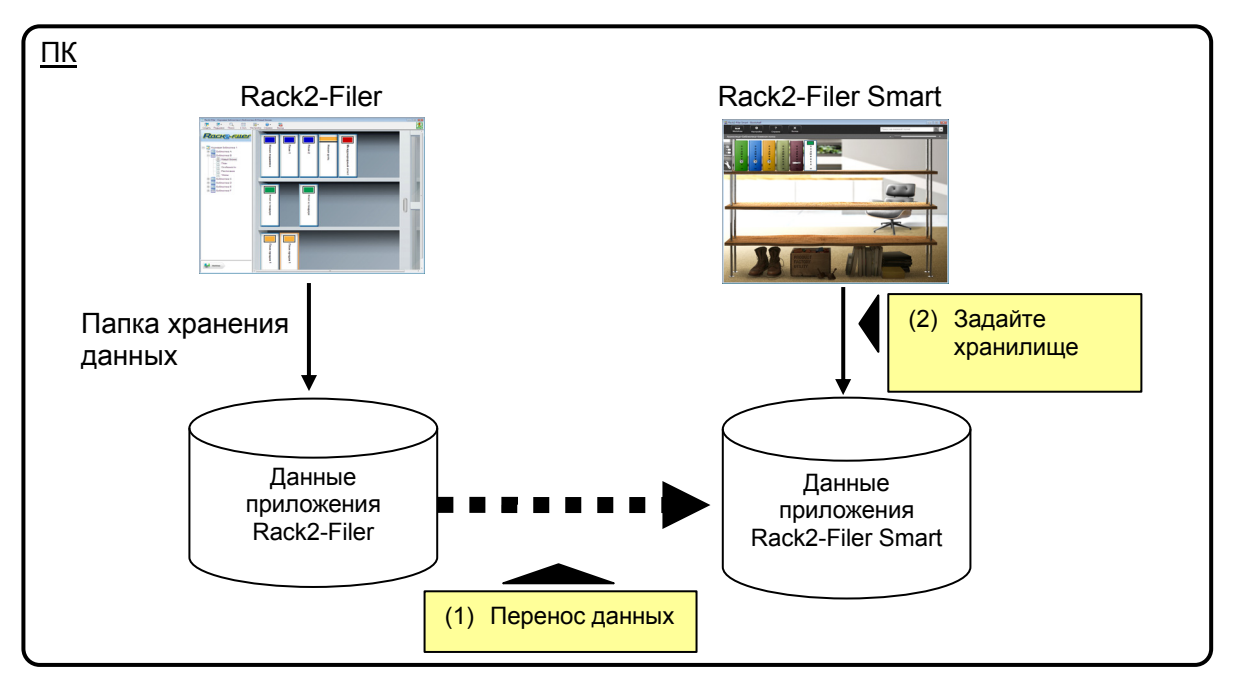

#### (2) Rack2-Filer и Rack2-Filer Smart установлены на разных компьютерах

Используя внешний накопитель, например флэш-накопитель USB, скопируйте данные Rack2-Filer на ПК с установленным приложением Rack2-Filer Smart и перенесите данные.

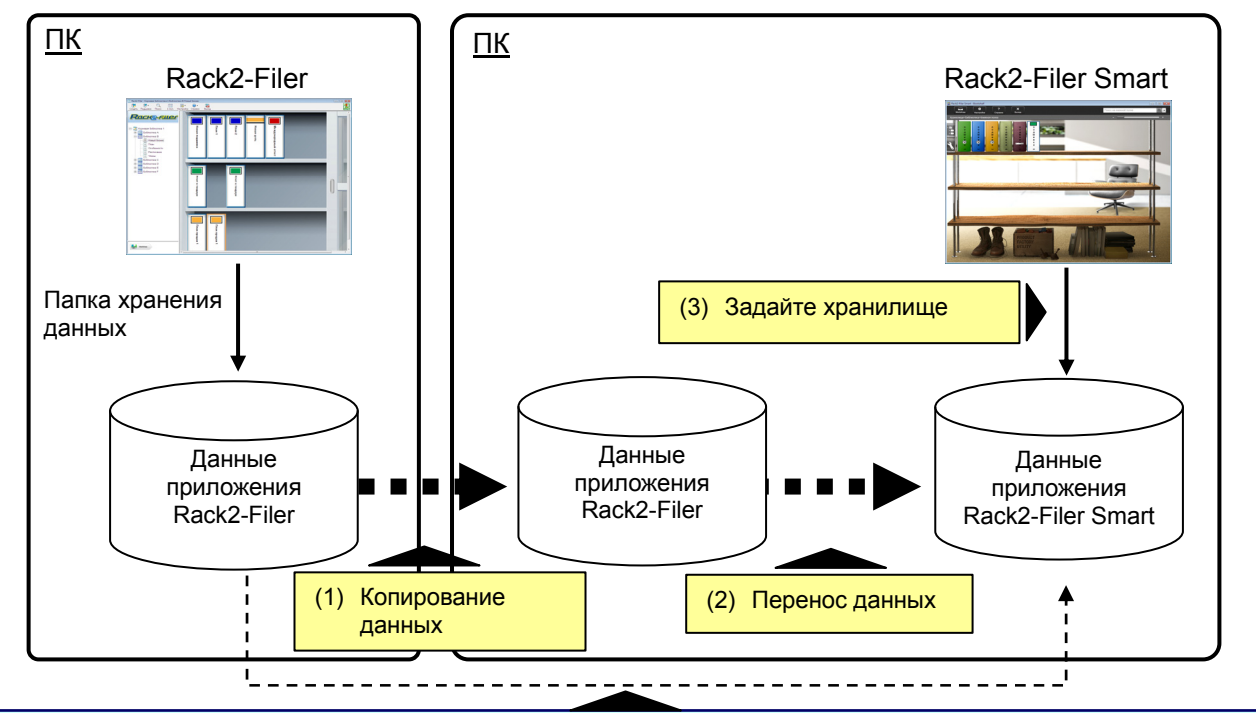

#### Советы

 Если папка хранения данных для Rack2-Filer отображается как папка совместного доступа на ПК с установленным приложением Rack2-Filer Smart, можно также перенести данные непосредственно без копирования данных.

# (3) Папка общего доступа в сети используется в качестве хранилища данных для приложения Rack2-Filer

Если в качестве папки хранения данных для Rack2-Filer указана папка совместного доступа в сети, перенесите данные в папку совместного доступа и задайте хранилище для Rack2-Filer Smart.

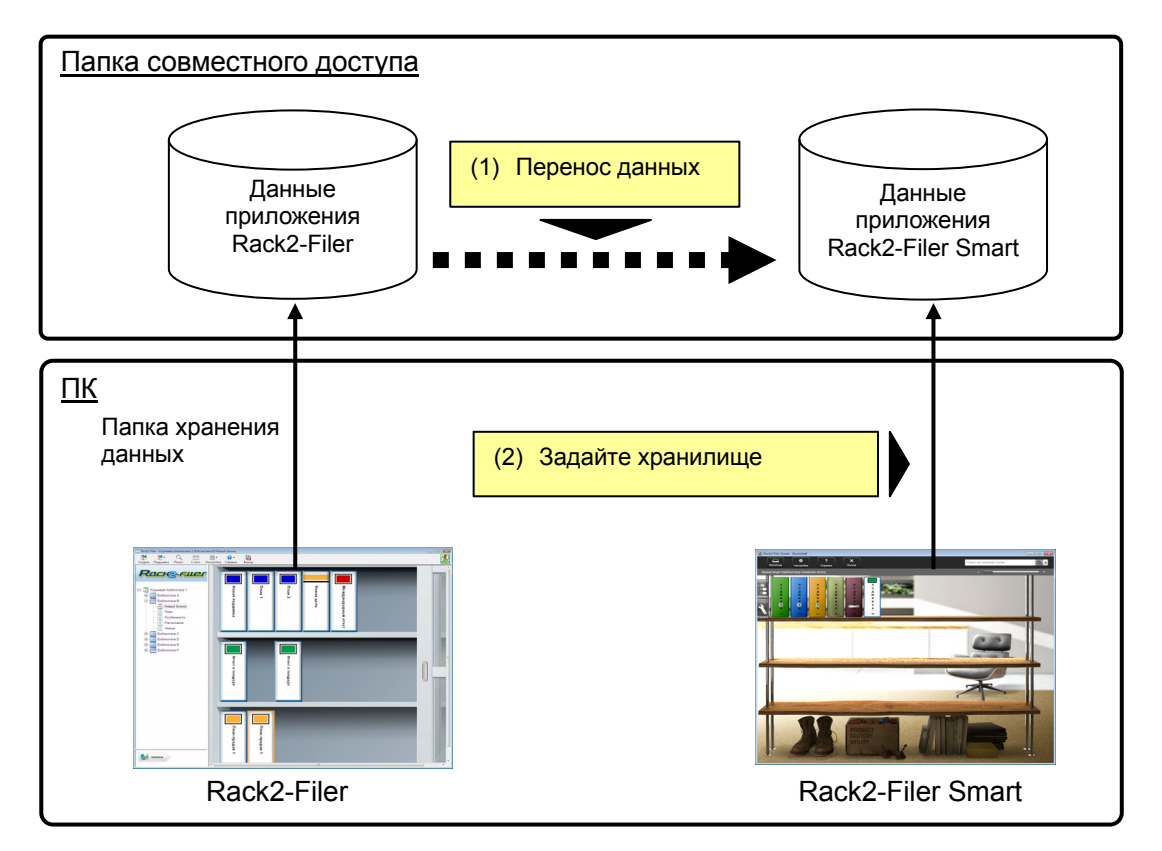

#### Внимание!

• Если данные Rack2-Filer используются совместно несколькими пользователями с использованием папки совместного доступа, перед запуском операции переноса данных все пользователи должны выйти из приложения Rack2-Filer.

## 2. Операционная среда для Rack2-Migration Tool

Для Rack2-Migration Tool требуется следующая операционная среда:

- Windows 8.1 (32bit / 64bit)
- Windows 8 (32bit / 64bit)
- Windows 7 (SP1 или более поздняя) (32bit / 64bit)
- Windows Vista (SP2 или более поздняя) (32bit / 64bit)
- Windows XP (SP3 или более поздняя) (32bit)

#### Внимание!

- При установке приложения Rack2-Filer Smart Rack2-Migration Tool также устанавливается.
- Rack2-Migration Tool выполняется как приложение на рабочем столе в Windows 8 или Windows 8.1.
- Для переноса данных приложения Rack2-Filer, установленного в OC Windows 2000/Windows Me/Windows 98, скопируйте данные Rack2-Filer на ПК с установленным приложением Rack2-Filer Smart, а затем перенесите данные с помощью Rack2-Migration Tool.

## 3. Поддерживаемые данные

С помощью Rack2-Migration Tool возможен перенос данных, созданных в следующих версиях Rack2-Filer:

(В зависимости от языка некоторые версии не доступны)

- Rack2-Filer V3.0 / V4.0 / V5.0
- Rack2-Filer Lite V4.0

С помощью Rack2-Migration Tool возможен перенос в приложение Rack2-Filer Smart элементов "библиотека/стеллаж/подшивка" приложения Rack2-Filer. Данные могут переноситься в виде подшивок в виде следующих страниц.

| Типы подшивок приложения Rack2-Filer | Подшивки приложения Rack2-Filer Smart<br>(типы страниц) |
|--------------------------------------|---------------------------------------------------------|
| Обычная подшивка                     | Обычная страница                                        |
| Подшивка карточек                    | Страница визитных карточек                              |
| Подшивка фотографий                  | Страница фотографий                                     |

#### Внимание!

• Если доступны данные источника ссылки, импортируется исходный файл источника. В противном случае, переносятся только страничные данные.

## 4. Неподдерживаемые данные

Следующие данные не переносятся даже при помощи Rack2-Migration Tool.

- Данные WorkArea
- Параметры
  - Параметры окна Rack2-Filer: Информация папки LibRoot и настройки ссылок ScanSnap
  - Параметры Viewer: Операционная среда Viewer, скорость переключения, прочие настройки
  - Параметры WorkArea: Место хранения данных WorkArea
- Настройки подшивок: Формат заголовка и маркировка корешка книги
- Информация о типе штампа: Штамп, созданный при изменении штампа

Внимание!

Для переноса данных WorkArea перед переносом импортируйте данные в подшивку.

## 5. Процедура переноса данных

Описание процедуры переноса данных приведено ниже.

- (1) Подготовка переноса данных
- (2) Выполнение Rack2-Migration Tool
- (3) Назначение папки для хранения данных Rack2-Filer Smart

Процедура каждой операции описана ниже.

#### (1) Подготовка переноса данных

Перед выполнением Rack2-Migration Tool выполните следующие операции:

- Проверьте место размещения папки хранения данных для приложения Rack2-Filer.
- Скопируйте данные папки хранения данных Rack2-Filer на ПК с установленным приложением Rack2-Filer Smart (при необходимости).
- Выйдите из приложения Rack2-Filer.

Подробно каждая операция описана ниже.

- Проверьте место размещения папки хранения данных для приложения Rack2-Filer.
  - (1) Запустите приложение Rack2-Filer

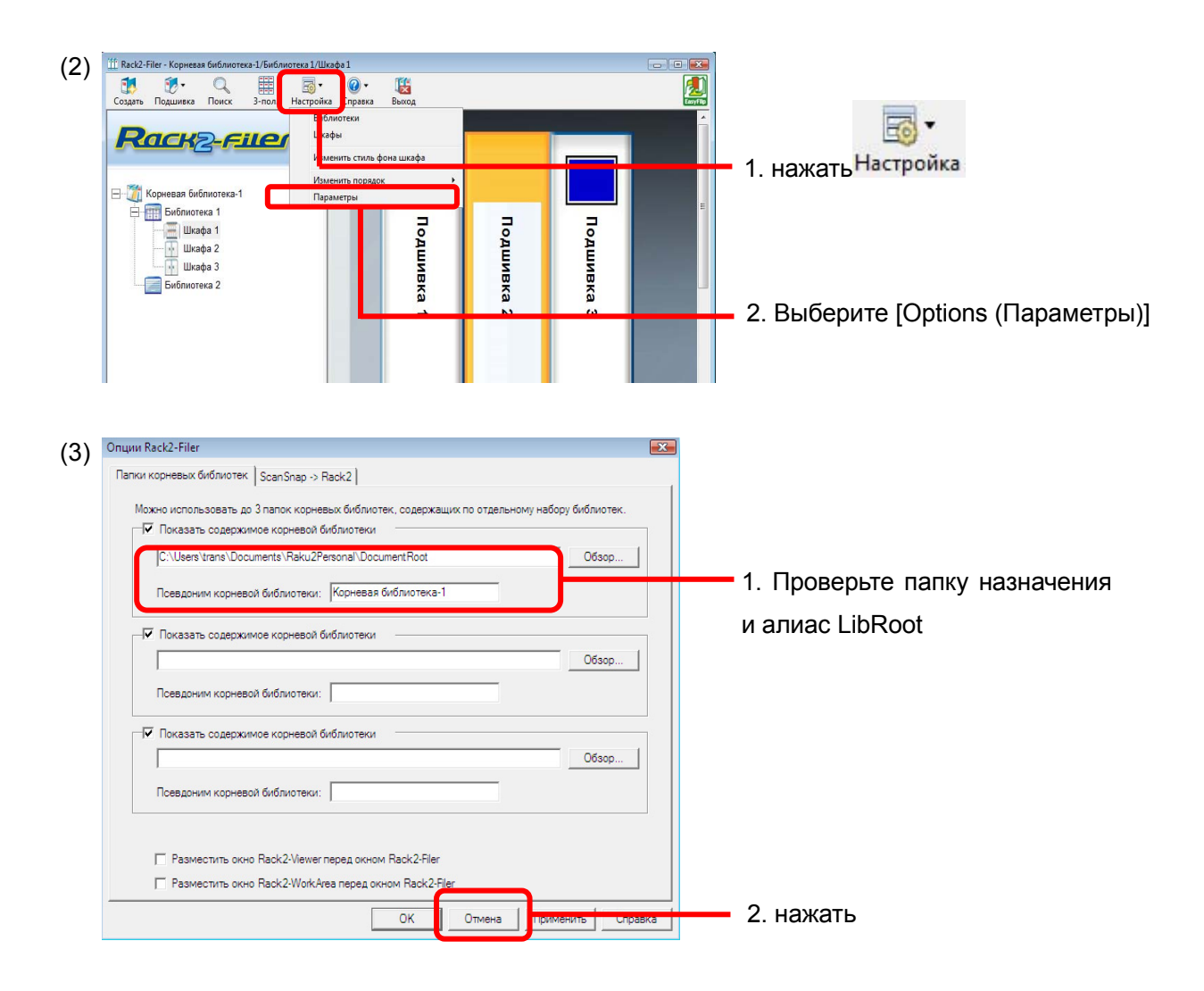

Скопируйте данные папки хранения данных Rack2-Filer на ПК с установленным приложением Rack2-Filer Smart (при необходимости).

Если приложения Rack2-Filer и Rack2-Filer Smart установлены на разных ПК, для поиска данных на локальном диске скопируйте папку хранения данных для Rack2-Filer на ПК с установленным приложением Rack2-Filer Smart с помощью внешнего накопителя, например, флэш-накопителя USB.

#### ■ Выйдите из приложения Rack2-Filer.

Выйдите из следующих приложений Rack2-Filer:

- Окно Rack2-Filer
- Viewer (Программа просмотра)
- WorkArea

#### (2) Выполнение Rack2-Migration Tool

Start Rack2-Migration Tool и операция переноса данных.

(1) Запуск Rack2-Migration Tool

нажать [Start (Пуск)] и выберите [All Programs (программы)]-[Rack2-Filer Smart]-[Data

#### Migration Tool for Rack2-Filer].

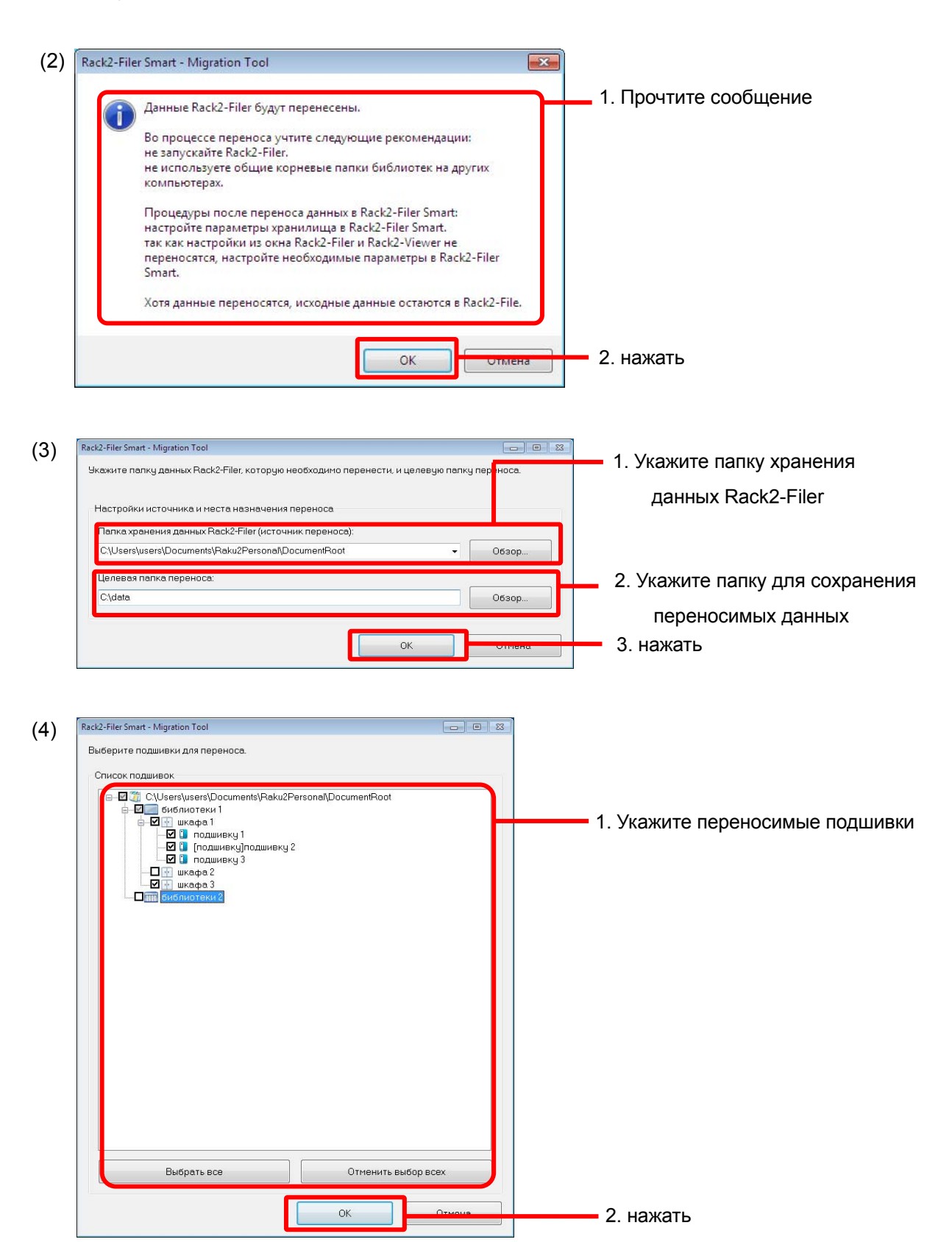

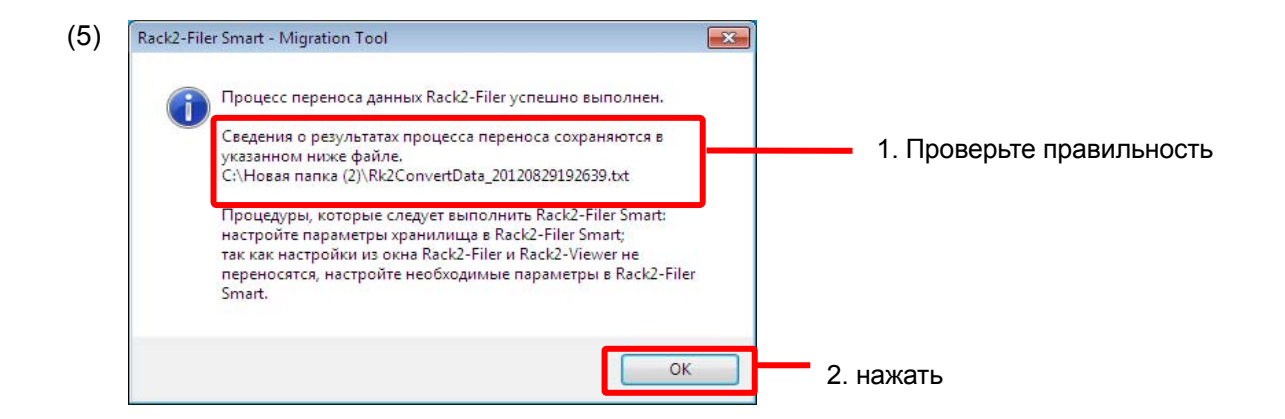

#### (3) Назначение папки для хранения данных Rack2-Filer Smart

Задайте перенесенные данные в качестве хранилища для Rack2-Filer Smart.

- (2) 🖀 Rack2-Filer Smart Bookshelf  $\overline{}$ ٠ × ? 1. нажать Rack2-Filer Smart **Е**Хранилище Библиотека Книжная полка (3) 🛅 Настройки хранилищ 1. Введите имя Имя хранилища переноса данных Расположение хранилища ٥ 2. Выберите 🕥 Укажите облачное хранилище в качестве хранилища Папка эталонов 3. Выберите адрес папки C:\data Обзор.. 🛿 Автоматическое резервное копирование данных назначения, указанный в Папка резервных копий (2)-(3)-2C:\Users\users\AppData\Roaming\PFU\Raku2Smart\Backup\STR\_00000010 Обзор... 4. нажать Отмена Справка OK
- (1) Запустите Rack2-Filer Smart

(4) Отображаются перенесенные данные. Откройте перенесенную подшивку и проверьте правильность переноса данных.

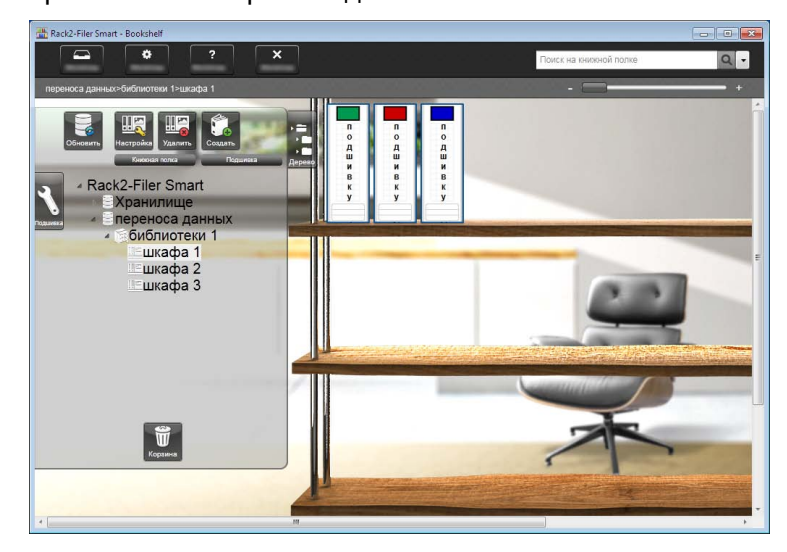

На этом перенос данных завершен.

Если существует несколько папок хранения данных, выполните процедуру переноса для каждой переносимой папки.

## 6. Проверка результатов переноса данных

Результат переноса данных записывается в "файл результата переноса данных". Файл результата переноса данных создается в паке назначения с именем "Rk2ConvertData\_(год, месяц, день, час, мин. и сек. завершения процедуры).txt".

В файл результата переноса данных записывается следующая информация: Число выбранных/обработанных подшивок для переноса и причина и устранение ошибок в подшивках/процессе переноса данных. Проверьте содержимое файла и примите соответствующие действия, как это описано.

## 7. Совместимость с приложением Rack2-Filer

Функции приложения Rack2-Filer, не поддерживаемые приложением Rack2-Filer Smart V1.0, а также замещающие функции описаны в следующей таблице. Подробное описание параметров и функций Rack2-Filer Smart см. в "Справка окна Rack2-Bookshelf" или "Справка Rack2-Viewer".

| Функция Rack2-Filer                                 |                                 |                        | Rack2-Filer Smart V1.0           |
|-----------------------------------------------------|---------------------------------|------------------------|----------------------------------|
| (функции, не поддерживаемые приложением Rack2-Filer |                                 |                        | Параметры/Замещающая             |
| Smart)                                              |                                 |                        | функция                          |
| Binder                                              | Содержание/список непрочитанных |                        | Содержание/список                |
| (Подшивка)                                          | страниц                         |                        | непрочитанных страниц могут      |
|                                                     |                                 |                        | отображаться на вкладке контроля |
|                                                     |                                 |                        | в приложении the Rack2-Viewer.   |
|                                                     | Эскиз                           |                        | Для просмотра миниатюр нажмите   |
|                                                     |                                 |                        | на значок в приложении           |
|                                                     |                                 |                        | Rack2-Viewer.                    |
|                                                     |                                 |                        | Используя пиктограммы страницы   |
|                                                     |                                 |                        | в подшивках можно редактировать. |
|                                                     |                                 |                        |                                  |
|                                                     | Формат заголо                   | вка подшивки (стиль,   | -                                |
|                                                     | размер, сценар                  | рий, наименование      | * Используется фиксированный     |
|                                                     | шрифта, эффекты)                |                        | формат.                          |
|                                                     | Страница                        | Выбор максимального    | Максимальное фиксированное       |
|                                                     | подшивки                        | числа страниц (500     | число страниц составляет 1000.   |
|                                                     |                                 | страниц/1000 страниц)  |                                  |
|                                                     |                                 | Установка полей        | -                                |
|                                                     |                                 | страницы               | * Поля вокруг страницы не        |
|                                                     |                                 |                        | отображаются.                    |
|                                                     |                                 | Функция задания        | Область отображения страницы     |
|                                                     |                                 | области отображения    | фиксированная и составляет       |
|                                                     |                                 |                        | 100%.                            |
| Viewer                                              | Просмотр                        | Функция выделения      | -                                |
| (Программа                                          |                                 | поисковых строк        |                                  |
| просмотра)                                          |                                 | Поворот страницы и ее  | Поворот влево/вправо в режиме по |
|                                                     |                                 | отображение в          | ширине страницы.                 |
|                                                     |                                 | вертикальном           |                                  |
|                                                     |                                 | 2-страничном формате   |                                  |
|                                                     |                                 | Функция одновременного | Использование ползунка           |
|                                                     |                                 | переключения           | перехода позволяет               |
|                                                     |                                 | нескольких страниц     | переключиться на нужную          |
|                                                     |                                 |                        | страницу.                        |
|                                                     | Редактирова                     | Удаление одной стороны | В режиме просмотра пиктограмм    |
|                                                     | ние                             | (лицевой/обратной)     | можно выбрать, а затем удалить   |
|                                                     |                                 | заданных страниц в     | несколько страниц.               |
|                                                     |                                 | документе.             |                                  |

|          | Вывод           | Вывод фотографий       | В качестве замещающей            |
|----------|-----------------|------------------------|----------------------------------|
|          | данных          | (JPEG/PDF)             | функции можно использовать       |
|          |                 |                        | функцию [Экспорт исходного       |
|          |                 |                        | файла].                          |
|          | Настройки       | Режим отображения      | Использование ползунка           |
|          | операционно     | (окно/полный экран)    | масштаба позволяет подобрать     |
|          | й среды         |                        | точный размер.                   |
|          |                 | Отображение двух колец | -                                |
|          |                 | в центре подшивки      |                                  |
|          |                 | Режим создания         | -                                |
|          |                 | PDF-файла (обычный     | * Создается в обычном режиме,    |
|          |                 | режим/                 | который использовался            |
|          |                 | компактный режим)      |                                  |
|          | Настройки       | Функция включения      | В окне настройки можно отключить |
|          | перелистыва     | режима анимации        | анимацию перелистывания          |
|          | ния страниц     | перелистывания и       | страниц. Отключив анимацию       |
|          |                 | задания скорости       | перелистывания страниц, вы       |
|          |                 | перелистывания         | сможете быстрее перелистывать    |
|          |                 |                        | страницы.                        |
|          |                 | Функция постоянного    | -                                |
|          |                 | автоматического        |                                  |
|          |                 | перелистывания страниц |                                  |
|          | Вставка         | Функция импорта        | -                                |
|          | страницы        | информации ссылки при  | * Всегда импортируется в виде    |
|          |                 | импорте исходных       | действительного файла            |
|          |                 | файлов                 |                                  |
| WorkArea | Имя             |                        | Новое имя "Rack2-TempTray".      |
|          | Импорт данны    | x                      | Могут импортироваться данные,    |
|          | <u>Подробно</u> |                        | отсканированные утилитой         |
|          | • Импорт исх    | одных файлов           | ScanSnap, и памятки, созданные в |
|          | • Импорт дан    | ных из подшивок в      | приложении Rack2-Filer Smart for |
|          | WorkArea        |                        | iOS или Rack2-Filer Smart for    |
|          |                 |                        | Android.                         |
|          |                 |                        | С помощью пиктограмм в           |
|          |                 |                        | подшивках можно обмениваться     |
|          |                 |                        | страницами в подшивках.          |

|                                            | Отображение/редактирование/экспорт     | Возможно только перемещение      |  |
|--------------------------------------------|----------------------------------------|----------------------------------|--|
|                                            | данных                                 | данных в подшивки и удаление     |  |
|                                            | <u>Подробно</u>                        | данных. Для просмотра страниц в  |  |
|                                            | • Изменение размера пиктограммы        | виде пиктограммы или             |  |
|                                            | (стека)                                | редактирования/экспорта          |  |
|                                            | • Просмотр страниц в пиктограммах      | пиктограммы переместите          |  |
|                                            | (стеках)                               | пиктограммы в подшивку, а затем  |  |
|                                            | • Редактирование/экспорт пиктограмм    | выполните нужную операцию из     |  |
|                                            | (стеков)                               | приложения Rack2-Viewer.         |  |
| Облачная ссылка                            | (передача PDF-файла в Evernote/Google  | Данные подшивок можно            |  |
| Документы/Sugar                            | Sync/Salesforce Chatter)               | экспортировать в локальную папку |  |
|                                            |                                        | в виде PDF-файла. Используйте    |  |
|                                            |                                        | экспортированные PDF-файлы в     |  |
|                                            |                                        | соответствии с правилами их      |  |
|                                            |                                        | использования.                   |  |
| Мобильная ссылк                            | а (передача PDF-файлов в ScanSnap      | См. выше                         |  |
| Connect Applicatio                         | n)                                     |                                  |  |
| Преобразование д                           | данных, отсканированных с помощью      | Используйте ScanSnap Organizer.  |  |
| ScanSnap в докум                           | енты Word/Excel/PowerPoint             |                                  |  |
| (преобразование                            | в Microsoft Office)                    |                                  |  |
| Функция выделения текстового кадра         |                                        | Используйте ScanSnap Organizer.  |  |
| Отображение резу                           | ультата поиска                         | -                                |  |
| <u>Подробно</u>                            |                                        |                                  |  |
| • Сохранение на                            | йденных страниц в подшивке результатов |                                  |  |
| поиска                                     |                                        |                                  |  |
| • Выделение рез                            | вультатов поиска                       |                                  |  |
| Связанное ПО                               |                                        | -                                |  |
| Импорт данных из                           | з TWAIN-совместимого сканера           | Сначала сохраните данные в виде  |  |
|                                            |                                        | файла (например, в форматах PDF  |  |
|                                            |                                        | и TIFF), затем импортируйте их в |  |
|                                            |                                        | подшивку.                        |  |
| Перетаскивание и                           | і вставка файла в [Действия]-[Scan to  | При перетаскивании и вставке     |  |
| Rack2-Filer] приложения ScanSnap Organizer |                                        | файла в [Действия]-[Scan to      |  |
| <u>Подробно</u>                            |                                        | Rack2-Filer Smart ] в приложении |  |
| Если не открыто г                          | приложение Rack2-Viewer или            | ScanSnap Organizer выбирайте     |  |
| Rack2-WorkArea, I                          | на вкладке [Параметры]-[ScanSnap ->    | место сохранения данных в окне   |  |
| Rack2] в приложе                           | нии Rack2-Filer выберите место         | [Выбор подшивки].                |  |
| сохранения данны                           | ыХ.                                    |                                  |  |
| WorkArea                                   |                                        |                                  |  |

| <ul> <li>Подшивка, выбранная в данный момент в окне</li> </ul> |  |
|----------------------------------------------------------------|--|
| Rack2-Filer                                                    |  |
| • Каждый раз для персонального назначения                      |  |
| отображается диалоговое окно выбора подшивки                   |  |

-: Замещающих функций нет

# Обозначения в данном руководстве

## Аббревиатуры операционных систем

| Программное обеспечение                                    | Аббревиатура в данном руководстве |
|------------------------------------------------------------|-----------------------------------|
| Microsoft <sup>®</sup> Word 2013                           | Word                              |
| Microsoft <sup>®</sup> Word 2010                           |                                   |
| Microsoft <sup>®</sup> Office Word 2007                    |                                   |
| Microsoft <sup>®</sup> Office Word 2003                    |                                   |
| Microsoft <sup>®</sup> Excel <sup>®</sup> 2013             | Excel                             |
| Microsoft <sup>®</sup> Excel <sup>®</sup> 2010             |                                   |
| Microsoft <sup>®</sup> Office Excel <sup>®</sup> 2007      |                                   |
| Microsoft <sup>®</sup> Office Excel <sup>®</sup> 2003      |                                   |
| Microsoft <sup>®</sup> PowerPoint <sup>®</sup> 2013        | PowerPoint                        |
| Microsoft <sup>®</sup> PowerPoint <sup>®</sup> 2010        |                                   |
| Microsoft <sup>®</sup> Office PowerPoint <sup>®</sup> 2007 |                                   |
| Microsoft <sup>®</sup> Office PowerPoint <sup>®</sup> 2003 |                                   |
| Google Документы <sup>тм</sup>                             | Google Документы                  |

## Аббревиатуры операционных систем

| Операционная система                                                         | Аббревиатура в данном руково | дстве   |
|------------------------------------------------------------------------------|------------------------------|---------|
| Операционная система Microsoft <sup>®</sup> Windows <sup>®</sup> 98, Русская | Windows 98                   | Windows |
| версия                                                                       |                              |         |
| Операционная система Microsoft <sup>®</sup> Windows <sup>®</sup> Millennium  | Windows Me                   |         |
| Edition, Русская версия                                                      |                              |         |
| Операционная система Windows <sup>®</sup> 2000 Professional,                 | Windows 2000                 |         |
| Русская версия                                                               |                              |         |
| Операционная система Windows <sup>®</sup> XP Home Edition,                   | Windows XP                   |         |
| Русская версия (32-битная версия)                                            |                              |         |
| Операционная система Windows <sup>®</sup> XP Professional,                   |                              |         |
| Русская версия (32-битная версия)                                            |                              |         |
| Операционная система Windows Vista <sup>™</sup> Home Basic,                  | Windows Vista                |         |
| Русская версия (32-битная и 64-битная версия)                                |                              |         |
| Операционная система Windows Vista <sup>™</sup> Home Premium,                |                              |         |
| Русская версия (32-битная и 64-битная версия)                                |                              |         |
| Операционная система Windows Vista <sup>™</sup> Business,                    |                              |         |
| Русская версия (32-битная и 64-битная версия)                                |                              |         |
| Операционная система Windows Vista <sup>™</sup> Enterprise,                  |                              |         |
| Русская версия (32-битная и 64-битная версия)                                |                              |         |
| Операционная система Windows Vista <sup>™</sup> Ultimate, Русская            |                              |         |
| версия (32-битная и 64-битная версия)                                        |                              |         |

| Операционная система Windows <sup>®</sup> 7 Начальная, Русская | Windows 7   | Windows |
|----------------------------------------------------------------|-------------|---------|
| версия (32-битная версия)                                      |             |         |
| Операционная система Windows <sup>®</sup> 7 Домашняя           |             |         |
| расширенная, Русская версия (32-битная и 64-битная             |             |         |
| версия)                                                        |             |         |
| Операционная система Windows <sup>®</sup> 7 Профессиональная,  |             |         |
| Русская версия (32-битная и 64-битная версия)                  |             |         |
| Операционная система Windows <sup>®</sup> 7 Корпоративная,     |             |         |
| Русская версия (32-битная и 64-битная версия)                  |             |         |
| Операционная система Windows <sup>®</sup> 7 Максимальная,      |             |         |
| Русская версия (32-битная и 64-битная версия)                  |             |         |
| Операционная система Windows <sup>®</sup> 8, Русская версия    | Windows 8   |         |
| (32-битная и 64-битная версия)                                 |             |         |
| Операционная система Windows <sup>®</sup> 8 Профессиональная,  |             |         |
| Русская версия (32-битная и 64-битная версия)                  |             |         |
| Операционная система Windows <sup>®</sup> 8 Корпоративная,     |             |         |
| Русская версия (32-битная и 64-битная версия)                  |             |         |
| Операционная система Windows <sup>®</sup> 8.1, Русская версия  | Windows 8.1 |         |
| (32-битная и 64-битная версия)                                 |             |         |
| Операционная система Windows <sup>®</sup> 8.1                  |             |         |
| Профессиональная, Русская версия (32-битная и                  |             |         |
| 64-битная версия)                                              |             |         |
| Операционная система Windows <sup>®</sup> 8.1 Корпоративная,   |             |         |
| Русская версия (32-битная и 64-битная версия)                  |             |         |

## Примеры экранов в данном руководстве

- В данном руководстве для описания операций используются окна и изображение из ОС Windows 7.
- В данном руководстве для описания операций используются окна и изображение из приложения Rack2-Filer V5.0L60.

## Товарные знаки

- Microsoft, Windows, Windows Vista, Excel и PowerPoint являются зарегистрированными товарными знаками или товарными знаками компании Microsoft Corporation в США и / или других странах.
- Word является продуктом корпорации Microsoft Corporation в США.
- Evernote является зарегистрированным товарным знаком или товарным знаком компании Evernote Corporation.

- Google и Google Документы являются зарегистрированными товарными знаками или товарными знаками компании Google Inc.
- SugarSync является зарегистрированным товарным знаком или товарным знаком компании SugarSync Inc.
- Salesforce и логотип Salesforce являются зарегистрированными товарными знаками или товарными знаками salesforce.com, inc. в США и / или других странах.
- ScanSnap и Rack2-Filer являются зарегистрированными товарными знаками или товарными знаками PFU LIMITED в Японии.
- Другие имена компаний и имена продуктов являются зарегистрированными товарными знаками или товарными знаками соответствующих компаний.

#### Руководство по переносу данных Rack2-Filer Smart

P2WW-3050-03RUZ0

Дата выпуска Дата выпуска Выпущено компанией

Январь 2014 Третье издание ей PFU LIMITED

- Содержание данного руководства может изменяться без предварительного уведомления.
- Компания PFU LIMITED не несет ответственность за нарушение авторских или других прав сторонних организаций, связанных с использованием любой информации данного руководство.
- Никакая часть данного руководства не может воспроизводиться в любом виде без предварительного письменного разрешения компании PFU LIMITED.